| Natavan com                                           | Confi                   | lgurer           | une k    | poîte |  |
|-------------------------------------------------------|-------------------------|------------------|----------|-------|--|
| Alexan.com                                            | exchange sur un         |                  |          |       |  |
|                                                       | téléphone Android       |                  |          |       |  |
| <u>support@natexan.com</u><br>https://www.natexan.com | OS :<br>Version<br>>= : | Android<br>6.0.1 | Langue : | FR    |  |
| Client :                                              | All                     |                  |          |       |  |

## Pré requis

Smartphone Android<sup>1</sup> version >= 6.0.1

Un compte mails de type Exchange 2013-2016-2019<sup>2</sup>

- Adresse email ;
- Mot de passe du compte exchange/adresse email ;

L'adresse internet (IP<sup>3</sup> ou URL<sup>4</sup>) du serveur de mails<sup>5</sup> ;

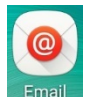

Le téléphone doit être connecté à la 3G/4G ou à un réseau WIFI.

L'application Email doit être installée

#### Procédure

## Remarque

Des problèmes de synchronisation avec les autres objets<sup>6</sup> exchange peuvent survenir, pour tenter de contourner, configurer la boîte mails sur différentes applications. Néanmoins, Outlook pour Android est préférable

En fonction des versions Android et des smartphones, les écrans peuvent varier.

Des problèmes peuvent aussi apparaître en fonction des versions et des marques de smartphones.

#### Sur le téléphone

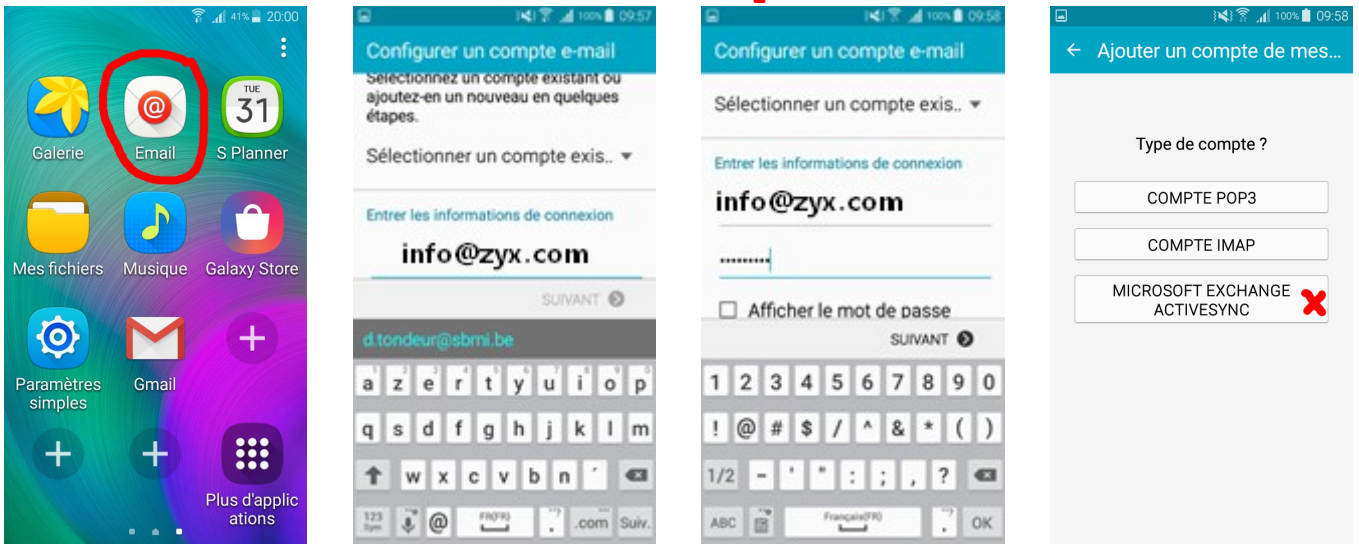

<sup>&</sup>lt;sup>1</sup> Cette procédure a été développée sur Samsung Galaxy A3

<sup>2</sup> La configuration des versions Exchange 365 diffère légèrement.

- <sup>4</sup> URL, exemple : mail.exchange.org
- <sup>5</sup> Se renseigner auprès de votre informaticien.
- <sup>6</sup> Objets exchange : calendrier, tâches, rappels, contacts

<sup>&</sup>lt;sup>3</sup> IP, exemple : 81.240.133.37

# 1 - Ouvrir l'application Email

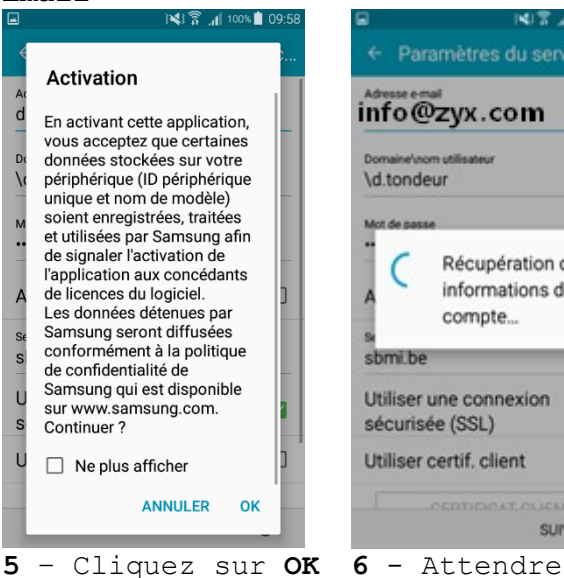

2 - Encodez votre adresse mails

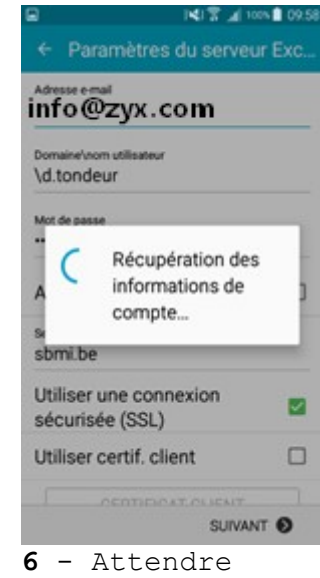

3 - Encodez votre mot de passe

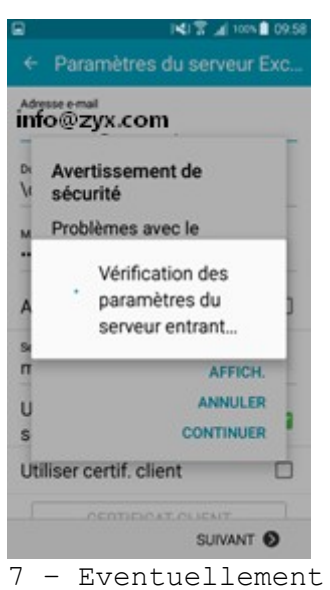

cliquez sur CONTINUER, ne pas aller trop vite, l'application peut résoudre ce problème d'ellemême

Active Synchro 413 4 Paramètres du serveur Exc. info@zyx.com Administration de la sécurité à distance N Le serveur mail.msportal.eu doit être capable de contrôler à distance certaines fonctions de sécurité sur votre périphérique. Continuer? ANNULER OK Dunser cerui: ciienc SUIVANT O 8 - Cliquez sur OK

4 - Sélectionnez

Microsoft Exchange

|                                                                                          | } <b>≼</b> } 🛜 📶 100%                   | 09:58 |
|------------------------------------------------------------------------------------------|-----------------------------------------|-------|
| ← Options de c                                                                           | compte                                  |       |
| 2 semaines 🔻                                                                             |                                         |       |
| M'avertir de l'arriv<br>mail                                                             | /ée d'un e-                             |       |
| Synchroniser E-m                                                                         | nail                                    |       |
| Synchroniser les                                                                         | contacts                                |       |
| S 🜔 En cour                                                                              | 'S                                      | 8     |
| Synchroniser rac                                                                         | cnes                                    |       |
| Synchroniser les                                                                         | SMS                                     |       |
| Télécharger auto<br>Télécharger automatiqu<br>pièces jointes lors de la<br>réseau Wi-Fi. | matique<br>uement les<br>a connexion au |       |
|                                                                                          |                                         | 0     |
| 9 - Atten                                                                                | ldre                                    |       |

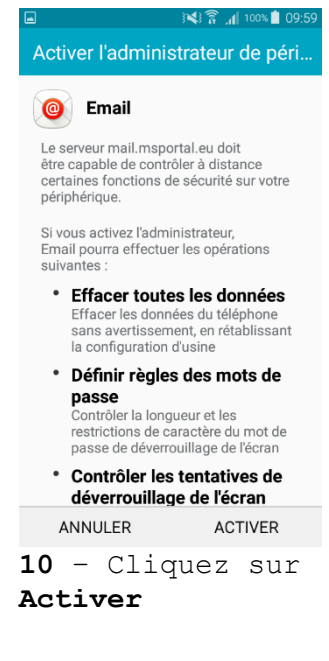

Configurer un compte e-mail Votre compte est configuré et prêt à envoyer et recevoir des e-mails. Nommer ce compte (facultatif) Info TERMINÉ ndeur | Rondeurs Tondeur azertyuiop q

|          | s c | 1 | f            | 3 | h j | j ł | c I | m  |
|----------|-----|---|--------------|---|-----|-----|-----|----|
| ħ        | w   | x | с            | ۷ | b   | n   | *   | 6  |
| 23<br>ym | ŝ,  | Г | Français(FR) |   |     |     |     | ОК |

11 - Encodez un nom plus confortable qui apparaîtra dans les en-têtes d'emails chez les récipiendaires

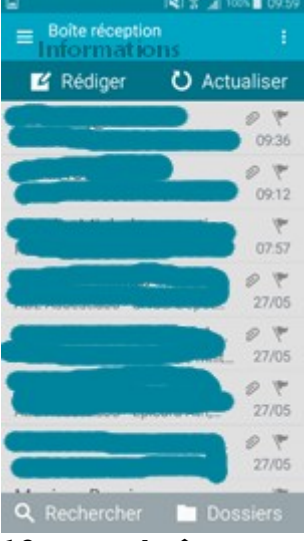

12 - La boîte est configurée.

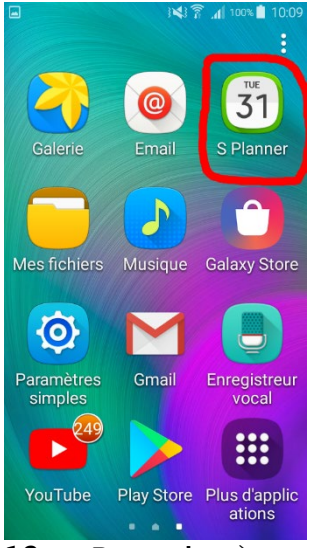

**13 - Revenir** à l'écran de base du est synchrone téléphone et ouvrir S-Planner Fin de la procédure

| Au   |      |             | Ajo  | uter | év   |      |
|------|------|-------------|------|------|------|------|
| < Av | r.   | 2019<br>Mai |      |      |      |      |
| lun. | mar. | mer.        | jeu. | ven. | sam. | dim. |
| 29   | 30   | 1           | 2    | 3    | 4    | 5    |
| 6    | 7    | 8           | 9    | 10   | 11   | 12   |
| 13   | 14   | 15          | 16   | 17   | 18   | 19   |
| 20   | 21   | 22          | 23   | 24   | 25   | 26   |
| 27   | 28   | 29          | 30   | 31   | 1    | 2    |
| 3    | 4    | 5           | 6    | 7    | 8    | 9    |
| 14   | -    | Le          | са   | le   | ndr  | ie   |